## How to Use VAT to Improve the Voter Data in VAN Step 3: Creating a VAN Survey Question to Upload VAT Data

## The VAT to VAN Process

VAT (<u>Voter Analysis Tools</u>) has 3 kinds of voter data that can be extracted with pre-written programs, then uploaded into VAN: New Voters (DEM and NPA voters new to your county since the last update); Status Changes (DEM and NPA voters who have become active or inactive); and Party Changes (voters who have changed their party affiliation). The groups are not mutually exclusive. For example, a voter may become active and change party affiliation.

To extract data from VAT and upload it into VAN your county must be given VAT authorization and have a VAT Administrator. Send a request to <u>rlbiltgen@me.com</u> for VAT authorization. You also need VAN level 4 administrative rights to conduct the bulk upload.

In the detailed instructions that follow, New Voter information is used as the example. The procedure is quite similar for Party Changes and Status Changes. The changes required for creating a survey question for party and status change data are detailed after the applicable steps.

The entire VAT to VAN process involves 5 steps which should be completed in order.

- 1) Download the appropriate VAT extraction program and save on your computer.
- 2) In VAT, use the program from step 1 to download a .csv spreadsheet with the information to upload into VAN.
- 3) In VAN, either select a previously created Survey Question or create a new Survey Question with responses that correlate with the information in the spreadsheet extracted from VAT.
- 4) In VAN, complete a Bulk Upload of the VAT spreadsheet into the Survey Question mapping the data in the spreadsheet to the Survey Question Responses by creating a bulk upload mapping template or selecting a previously created mapping template.
- 5) To access the VAT data uploaded into VAN, use the Survey Question and responses you used to complete the bulk upload to create a targeted list of voters for canvassing.

Note: It may be useful to document the file locations and file names of extraction programs and downloaded files, as well as the names of saved survey questions and mapping templates for future data team use.

## Step 3: Create a Survey Question in VAN for uploading VAT spreadsheets

Before uploading the VAT .csv spreadsheet into VAN for the first time, a Survey Question must be created in VAN (<u>https://www.votebuilder.com</u>) with responses that correlate with the information in the VAT spreadsheet. If a Survey Question has previously been created for the upload, use that question for each bulk upload for consistency.

**3.1**. On the VAN **Main Menu** page, check that My Voters is highlighted. From the **Administrative Menu** (lower left), CLICK **Codes-Questions-Scripts,** then CLICK **Survey Questions**.

| 🖸 VoteBuilder Rorida - Main Menu x 🕂                                                            |                               |                           |                                     |  |  |
|-------------------------------------------------------------------------------------------------|-------------------------------|---------------------------|-------------------------------------|--|--|
| ← → C ① ● votebuilder.com/Default.aspx L2 ☆ ■ ★ □ ③ (Update :)                                  |                               |                           |                                     |  |  |
| SS Google Malebox (14) - Knierer S S Photos - Knierer@ G J.P. Morgan Home J M Joanne Parent Art |                               |                           |                                     |  |  |
| My Voters My Campai                                                                             | ign                           |                           | Susan Dreisbach<br>DEC - Lee County |  |  |
| Q. Search for a page                                                                            | Support Requests 0            |                           | Form View                           |  |  |
|                                                                                                 | Contact the Admin             | Create A New List         | Run Bulk Uploads                    |  |  |
| Home                                                                                            |                               | Go to My List (43 People) |                                     |  |  |
| 🛃 Main Menu                                                                                     |                               | 📁 View My Folders         |                                     |  |  |
| Voter Contact                                                                                   | Administrative Menu           |                           | Quick Tasks                         |  |  |
| * PEOPIE                                                                                        | Polling Locations             |                           |                                     |  |  |
|                                                                                                 | Reports • Labels              | Canvassing                | Manage Relationships                |  |  |
| Create a List                                                                                   | MiniVAN                       |                           | Virtual Phone Bank                  |  |  |
| My Folders                                                                                      | Exports                       | Lanvass Results           |                                     |  |  |
| My List (43 People)                                                                             | > Letters                     | Q Turfs                   |                                     |  |  |
| Quick Look Up                                                                                   | > Phone Services              | View Map Region Refresh   |                                     |  |  |
| ✓ DATA ENTRY                                                                                    | > Users                       | Queue                     |                                     |  |  |
| Bulk Upload Wizard                                                                              | ✓ Codes • Questions • Scripts | □ > MiniVAN               |                                     |  |  |
| E Form View                                                                                     | Tags                          | -                         |                                     |  |  |
| Grid View                                                                                       | Activist Codes                |                           |                                     |  |  |
| Quick Mark                                                                                      | Scripts                       | Get Out The Vote          |                                     |  |  |
| Script View                                                                                     | > Campaigns                   | 🔄 👂 Get Out The Vote      |                                     |  |  |
| ✓ ORGANIZING                                                                                    | Monitor the System            | _                         | i)                                  |  |  |
| Canvass Results                                                                                 | > Advanced                    |                           |                                     |  |  |

**3.2** This takes you to the **Admin Settings / Survey Questions** page. CLICK **New Survey Question** in the upper right-hand corner. This takes you to the **New Survey Question** page.

Select or enter a value for each item listed below. The survey question is what you would ask if you were actually canvassing the voter. When finished, CLICK **Save** in upper right of screen.

- Cycle SELECT current year or year of next election
- **Type** SELECT "Registration" from the drop-down menu
- Long Name TYPE "New Registration"
- Med Name TYPE "New Reg"
- Short Name TYPE "NwR"
- **Question** TYPE "Are you a new voter in \_\_\_\_\_ County or changed your Precinct?"
- Verify the following default choices are selected:
  - Applies to People
  - Scope Public
  - Status Active
- **Owner Committee** –your county DEC

| <b>]</b><br>6 | VoteBuilder Florids - New X +             |                                             |                   |
|---------------|-------------------------------------------|---------------------------------------------|-------------------|
| SIR           | Google M Inbox (14) - Iknierer. G G Phote | - Iknierer®                                 | Cther bookmarks   |
| E             | My Voters My Campaign                     |                                             | Susan Dreisbach - |
|               | New Survey Question                       |                                             | Save              |
|               | Survey Question                           |                                             |                   |
|               | Cycle                                     | 2022 \$                                     |                   |
|               | Туре'                                     | Registration 0                              |                   |
|               | Long Name'                                | New Registration (Español)                  | 5                 |
|               | Medium Name                               | NewReg (Español)                            |                   |
|               | Short Name                                | NwR (Español)                               |                   |
|               | Question                                  | Are you a new voter in XXX County?          |                   |
|               |                                           |                                             |                   |
|               |                                           |                                             |                   |
|               |                                           | (Español)                                   |                   |
|               | Applies To                                | People O Organizations O Both               |                   |
|               | Scope                                     |                                             |                   |
|               | Status                                    | Active O Archived O Inactive                |                   |
|               | Viewable By                               | Committees with Access     O All Committees |                   |
|               | Owner Committee*                          | DEC - Lee County 0                          |                   |

 Table for Step 3.2 - shows values for Status Change and Party Change survey questions.

|                           | NEW VOTERS                      | STATUS CHANGE       | PARTY CHANGE         |
|---------------------------|---------------------------------|---------------------|----------------------|
| Cycle Next election cycle |                                 | Next election cycle | Next election cycle  |
| Type of data              | Registration                    | Registration        | Affiliation          |
| Long Name                 | New Registration                | Status Change       | Party Change         |
| Medium Name               | NewReg                          | Change              | Pty Chg              |
| Short Name                | NwR                             | SC                  | РСН                  |
|                           | Are you a new voter in X County | How has your voting | How has your party   |
| Question                  | or changed your precinct?       | status changed?     | affiliation changed? |

**3.3.** After saving, the lower section of the page will allow you to ENTER **Survey Responses**.

In the left-hand **Response box,** type the survey question responses shown in the VAT file (Table for Step 3.3). CLICK **Add** after each entry and enter the next Survey Response until all responses are listed. VAN automatically assigns the Resp Medium and Resp Short names.

Save when done.

| 🖬 (1,975 unresd) - captnarrggghh 🗴   🦺 .DJI 31,897.18 (💵 2.03%) Dow Jor 🗴   🖨 Fidelihy Investments 🗴 🔯 VoteBuilder Florida - Edit 🗴 + 🗸 🚽 |                                                                                                    |                                    |                                        |                        | j X      |                         |                 |          |
|----------------------------------------------------------------------------------------------------|----------------------------------------------------------------------------------------------------|------------------------------------|----------------------------------------|------------------------|----------|-------------------------|-----------------|----------|
| ← → C ( fdpvan.com/SurveyQuestion                                                                                                    | on Details. as px? Survey Question ID = EID72DD7 M& Is New Survey Question = Survey Question = Surve | =1                                 |                                        |                        | Ċ        | ☆ 🗯                     |                 | : 2      |
| 🗰 Apps 💪 Google 👿 Yahoo 🚷 PGLib                                                                                                    | Sational and Local 🐮 The New York Time 👦 Washington Post: B                                                                                                    | 🤹 Amazon.com: Onlin 📱 Lee lib 🗃 3N | 1 Safety And Sec 🐮 NYT Covid in the U. | A How to identify du   |          | »   📙                   | Other b         | ookmarks |
| Hy Voters My Campaign                                                                                                    |                                                                                                    |                                    |                                        |                        | ~        | Eric Saue<br>DEC - Char | r<br>lotte Cour | nty 👻    |
| Q. Search for a page                                                                                                    | Owner Committee* DEC - Charlotte                                                                                                    | County 0                           |                                        |                        |          |                         |                 |          |
| A Home                                                                                                    |                                                                                                    |                                    |                                        |                        |          |                         |                 |          |
| 📥 Main Menu                                                                                                    |                                                                                                    |                                    |                                        |                        |          |                         |                 |          |
| Voter Contact                                                                                                    | Response<br>English [Español]                                                                                                    | Resp Medium<br>Eng [Esp]           | Resp Short<br>Eng [Esp]                | Copy to<br>My Campaign |          |                         |                 |          |
| Create a List                                                                                                    | Moved to Charlotte [Moved to Charlotte]                                                                                                    | Mov [Mov]                          | M [M]                                  |                        | 送 🛛 Edit | Delet                   | e               |          |
| My Folders My List (157,591 People)                                                                                                    | Moved to Precinct [Moved to Precinct]                                                                                                    | Mov [Mov]                          | M [M]                                  |                        | Edit     | Delet                   | e               |          |
| 😄 Quick Look Up                                                                                                    | Newly Registered [Newly Registered]                                                                                                    | New [New]                          | N [N]                                  |                        | Edit     | Delet                   | æ               |          |
| Bulk Upload Wizard                                                                                                    | Re-Registered [Re-Registered]                                                                                                    | Re- [Re-]                          | R [R]                                  |                        | Edit     | Delet                   | e               |          |
| Form View     Grid View                                                                                                    | Turned 18 [Turned 18]                                                                                                    | Tur [Tur]                          | т [Т]                                  | . (\$                  | Edit     | Delet                   | e               |          |
| Quick Mark Script View                                                                                                    | Not Registered [Not Registered]                                                                                                    | Not [Not]                          | N [N]                                  |                        | Edit     | Delet                   | e               |          |
| ORGANIZING     Canvass Results                                                                                                    |                                                                                                    |                                    |                                        |                        | Add      | ]←                      |                 |          |
| MiniVAN Campaigns                                                                                                    |                                                                                                    |                                    |                                        |                        |          |                         |                 |          |

**Table for Step 3.3** - The survey question responses for each data category are shown below. For Party Change, the smaller political parties including Independents are grouped as "Other" or OTH.

| For NEW VOTERS *    | For CHANGE of STATUS | For PARTY CHANGE |
|---------------------|----------------------|------------------|
| Moved to County     | ACT to INA           | REP to DEM       |
| Moved within County | INA to ACT           | REP to NPA       |
| Newly Reg           |                      | REP to OTH       |
| Re-Registered       |                      | DEM to REP       |
| Turned 18           |                      | DEM to NPA       |
| Not Registered      |                      | DEM to OTH       |
|                     |                      | NPA to DEM       |
|                     |                      | NPA to REP       |
|                     |                      | NPA to OTH       |
|                     |                      | OTH to DEM       |
|                     |                      | OTH to REP       |
|                     |                      | OTH to NPA       |